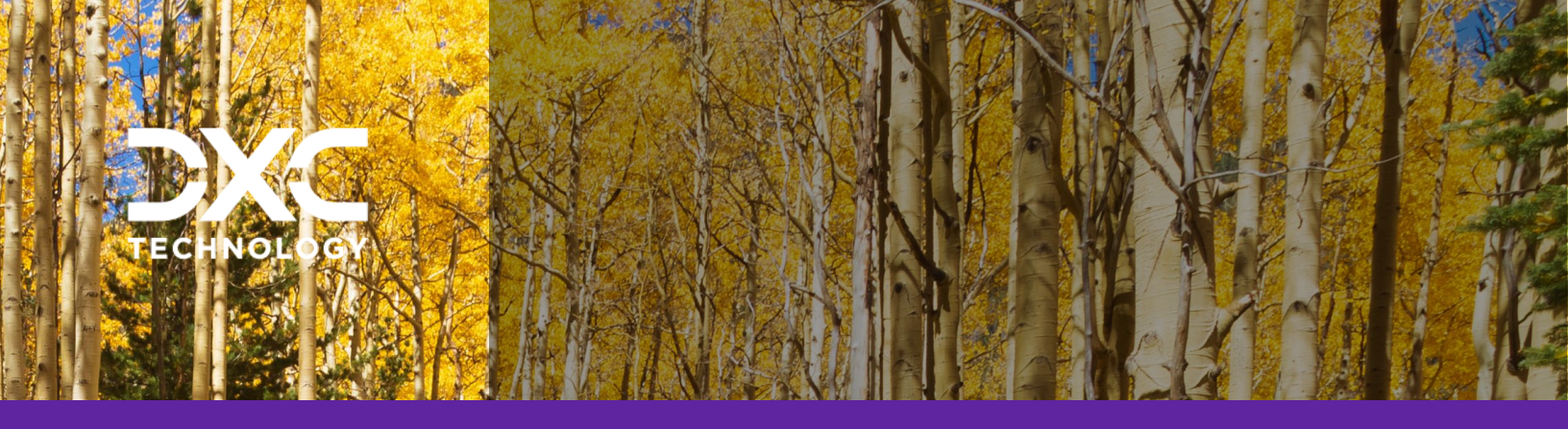

**#1 provider** of core insurance systems **40+ years** of innovation in the insurance industry

**1900+** customers and active customer communities

**13M+** policies under administration

### **DXC Assure Claims**

Meet consumer expectations and optimize processes with a flexible, scalable, and configurable claims management system.

## DXC Assure Claims & SubroPro Integration

## User Guide

Release version 24.3 September 2024

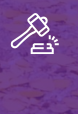

**Legal Disclaimer:** This document contains trade secrets and confidential information, which are proprietary to DXC Technology. The use, reproduction, distribution, or disclosure of the documentation, in whole or part, without the express written permission of DXC is prohibited. The information in this document is subject to change.

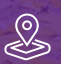

DXC Technology, 1775 Tysons Blvd, Tysons, VA 22102, USA. All rights reserved. Printed in U.S.A.

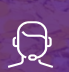

All questions regarding this documentation should be routed through customer assistance, Blythewood, SC

e: 877-275-3676 : risksupp@dxc.com

## Table of contents

| Initial Setup & Configuration                             |    |
|-----------------------------------------------------------|----|
| Pushing Data to Amali SubroPro System                     | 12 |
| Verifying the Subrogation Recovered & Party from SubroPro |    |

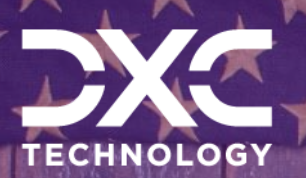

# **Initial Setup & Configuration**

This section of the document talks about the initial setup and configuration steps.

DXC Assure Claims | Release: v.24.3 | September 2024

One-time settings involved for Assure Claims-SubroPro system integration includes the following steps:

- a) ThirdPartyInterfaceAPI must be hosted along with the Assure Claims application on IIS. This API can be found at: ~\Riskmaster\ThirdPartyInterfaceAPI.
- b) Corresponding to the ThirdPartyInterface API, Assure Claims ConnectionString must have a ThirdPartyDataSource node. Example:

<add name="ThirdPartyDataSource" connectionString="Driver={SQL Server};Server=databaseservername;Database=databasename;UID=uid;PWD=pwd;"providerName="S y tem.Data.SqlClient" />

### Note

- This node needs to be updated in the Assure Claims ConnectionString (at all the places where the connection string is present in Assure Claims). Also, in the Client\_Detail table of MTSecurity Database if Assure Claims is MT-Environment. (In short, at all the places where other nodes of connectionstring are present. This needs to be included as well.)
- Also, in the above node the ThirdPartyDatabase is a blank database with any name which needs to be created and same name is to be updated in the node. After the database creation following scripts must be manually executed: Create\_thirdparty\_schema\_sql.sql – This script can be found at ~ Riskmaster\ThirdPartyInterfaceAPI\ThirdPartyDatabaseScripts

c) Next step would be to create Amali specific blank database and the following script must be executed: create\_tables\_subpro\_sql.sql which can be found at:

~ Riskmaster\ThirdPartyInterfaceAPI\ThirdPartyDatabaseScripts

- d) Make sure that the SubroProRMAInterface.exe (a tools utility) is placed at ~WCFService/bin folder.
- e) Go to Utilities -> General System Parameter Screen
- f) Scroll down to third-party Interface Settings section.
- g) Select the Enable Amali Interface Checkbox highlighted below:

| 3rd Party Interface Settings |  |                             |          |
|------------------------------|--|-----------------------------|----------|
| Use TPA Import:              |  | Use NMVTIS Reported Fields: |          |
| Available TPA(s):            |  |                             |          |
| Enable Amali Interface:      |  |                             |          |
| Amali Add Claim URL:         |  | Amali Token Url:            |          |
| Amali Reserve Type:          |  | Amali User Name             |          |
| Amali Trans Type:            |  | Amali User Password         |          |
| Amali Sub-Reserve Type:      |  | Amali Bank Account:         | Fresh DB |

h) After clicking on the checkbox, the fields disabled above will get enabled and will become mandatory.

| 3rd Party Interface Settings |  |                             |          |
|------------------------------|--|-----------------------------|----------|
| Use TPA Import:              |  | Use NMVTIS Reported Fields: |          |
| Available TPA(s):            |  |                             |          |
| Enable Amali Interface:      |  |                             |          |
| Amali Add Claim URL: 1       |  | Amali Token Url: 2          |          |
| Amali Reserve Type:          |  | Amali User Name 3           |          |
| Amali Trans Type:            |  | Amali User Password 4       |          |
| Amali Sub-Reserve Type:      |  | Amali Bank Account:         | Fresh DB |

#### Note

- Fields 1,2,3,4 marked in red above i.e., Web API URL with username and password for authentication are required from Amali SubroPro side before any further setup is done as they are mandatory in Assure Claims.
- i) Click on save button after filling all the mandatory fields.

### Note

DXC Assure Claims Authentication token and rmA Add Party and Add Payment URL need to be sent to Amali SubroPro for Amali system requests to get validated in Assure Claims system.

### **Example of rmA Add party URL:** <u>http://servername/rmA/Amali/AddParty</u> **Example of rmA Add Payment URL:** http://servername//rmA/Amali/AddPayment

### To generate Authentication Token in Assure Claims follow the steps below:

j) Go to Utilities -> Tokens under System Parameters

| Utilities / Tokens |           |      |           |        |       | 5      |
|--------------------|-----------|------|-----------|--------|-------|--------|
| Token Data         |           |      |           |        |       |        |
|                    |           |      |           |        |       |        |
| _                  |           |      |           |        |       |        |
| +                  |           |      |           |        |       |        |
|                    | User Name | Name | Life Time | Origin | Token | Active |
|                    |           |      |           |        |       |        |

k) Click on + icon to create a new Token.

| Utilities / Tokens |                                      |            |        |   | 5 × |
|--------------------|--------------------------------------|------------|--------|---|-----|
| Token Data         |                                      |            |        |   |     |
|                    |                                      |            |        | × |     |
| +<br>              | Note :User must be a valid sms user. |            |        |   | •   |
|                    | User Name •                          | Password • | Name * |   |     |
|                    | Life Time                            | Days       | Hours  |   |     |
|                    | Minutes                              | Origin •   |        |   |     |
|                    |                                      |            |        |   |     |

 Provide all the mandatory field values in the grid above. Enter "riskmaster.com" in Origin field. Field Name should contain a unique name for every user. Click on the Save button.

| Utilities / Tokens | Utilities / Tokens |            |           |                |                           |        |  |  |
|--------------------|--------------------|------------|-----------|----------------|---------------------------|--------|--|--|
| Token Data         |                    |            |           |                |                           |        |  |  |
|                    |                    |            |           |                |                           |        |  |  |
|                    |                    |            |           |                |                           |        |  |  |
| +                  |                    |            |           |                |                           |        |  |  |
| 1                  | User Name          | Name       | Life Time | Origin         | Token                     | Active |  |  |
| / 💼 🛡              | test               | testtoken1 | Infinite  | riskmaster.com | 1ec4163b94294df29957cff82 | true   |  |  |
|                    |                    |            |           |                |                           |        |  |  |

Copy the value in "**Token**" field which is generated and send to Amali SubroPro.

- m) Next step would be to associate a DSN to Amali specific database. This is done from the SMS Screen.
   Go to Security -> Security Management System (SMS). Select the current DSN. On the right side a new toolbar button will be seen.
  - 1. Click on the highlighted button and add third party Amali Database information which was created in Step "**c**".

| Security Management System                                                                                                    |                                                                   |                 | 5                              |
|----------------------------------------------------------------------------------------------------|-------------------------------------------------------------------|-----------------|--------------------------------|
| Security Management System                                                                                                    |                                                                   |                 |                                |
| Image: Construction of the second second | Data Source Settings<br>Data Source Settings<br>System Login Name | System Password | Module Access Security Enabled |
| - O RMACDR_POLICY_172_EX<br>- O RMACDR_POLICY_AV                                                                                                    | Document Path for this Data So                                    | urce            | License Information            |
| ORMACDR_Policy_new     ORMADemo     ORMAMH_QA_Email     ORMAORADB     ORMAUXACOFF_UW     ORMDB_143_ISO_AV     Ormdbmk2                                                                                                    | Path/Data Source                                                  | er              | # Workstations : -1            |

2. Select the Client Type

| Add New Data Source       |                     | × |
|---------------------------|---------------------|---|
| Connection Information    | Client Type * Amali | ▼ |
| Driver_Selection          |                     |   |
| Preparing for Validation. |                     |   |
| Validation Results        |                     |   |
| Verifying_Security_Code   |                     |   |
| Einalizing                | ×                   | > |

3. Select the Driver.

| Add New Data Source       |                                       |                                                           | ×                        |  |  |  |  |
|---------------------------|---------------------------------------|-----------------------------------------------------------|--------------------------|--|--|--|--|
| Connection Information    | Select the Driver for the Databas     | Select the Driver for the Database you want to connect to |                          |  |  |  |  |
|                           | Name.                                 | Version                                                   | Company                  |  |  |  |  |
| Driver Selection          | SQL Server                            | 10.0.15063.0 (WinBuild.160101.0800)                       | Microsoft<br>Corporation |  |  |  |  |
| Preparing for Validation. | OSQL Server Native Client 11.0        | 2011.0110.7462.06 ((SQL11_PCU_Main).180105-2156 )         | Microsoft<br>Corporation |  |  |  |  |
|                           | OSQL Server Native Client<br>RDA 11.0 | 2011.0110.5069.066 ((SQL11_OLEDB_AAD).160321-0812 )       | Microsoft<br>Corporation |  |  |  |  |
| Validation Vesaties       | OODBC Driver 13 for SQL               | 2017.0140.1000.169 ((SQLServer).170822-2340)              | Microsoft<br>Corporation |  |  |  |  |
| Verifying Security Code   |                                       |                                                           |                          |  |  |  |  |
| Finalizing                |                                       |                                                           | « »                      |  |  |  |  |

4. Provide Third Party Database specific to the client selected.

| Add New Data Source       | *                                                   |
|---------------------------|-----------------------------------------------------|
| Connection Information    | Please enter necessary data to connect to database: |
| Driver Selection          | DXCINDAI690359 Database Name. *                     |
| Preparing for Validation. | AmaliDB Login User Name *                           |
| <u>Validation Results</u> | sa Login Password: *                                |
| Verifying_Security_Code   |                                                     |
| Einalizing                | « »                                                 |

5. Provide the authentication key.

| Add New Data Source       | *                                                                      |
|---------------------------|------------------------------------------------------------------------|
| Connection Information    | Please Enter Necessary Data to Connect to Database:                    |
| Driver Selection          | Please enter unique name for this database connection: * test2         |
| Preparing for Validation. | Enter the code provided by the product support to activate licenses: * |
| <u>Validation Results</u> |                                                                        |
| Verifying Security_Code   |                                                                        |
| Einalizing                |                                                                        |

n) Next step would be to do the Third-party Mapping of codes. This step is mandatory otherwise data will not be pushed to SubroPro system because of missing code mappings. Go to Utilities > Third Party Setup under Manager section. If the Third-Party Setup Node is not visible, then, make sure "Use TPA import" checkbox is checked in Utilities > General System Parameter under third-party Interface settings.

| Utilities / Third Party Setup                          | 5 |
|--------------------------------------------------------|---|
| Add Third Party Interface RMA-Third Party Code Mapping |   |
| Available Third Party Interface(s)                     |   |
|                                                        |   |
| Third Party Interface Name                             |   |
| Third Party Interface Name                             |   |
|                                                        |   |
|                                                        |   |

o) Enter Third party name in the textbox "**Third Party Interface Name**" above. Click on "+" icon and it will show a row created in the grid below. Reload the screen.

| Add Third Party     | Add Third Party Interface RMA-Third Party Code Mapping |   |  |  |  |  |  |  |
|---------------------|--------------------------------------------------------|---|--|--|--|--|--|--|
| Available Third     | Available Third Party Interface(s)                     |   |  |  |  |  |  |  |
|                     |                                                        |   |  |  |  |  |  |  |
| Third Party Interfa | ce Name                                                |   |  |  |  |  |  |  |
|                     | Third Party Interface Name                             |   |  |  |  |  |  |  |
|                     | Amali Subropro                                         | Ð |  |  |  |  |  |  |

- p) Click on '+' button present in the grid above. The following screen will open. Map the Third-party code table with rmA code tables. Following are the pre-defined code tables for Amali SubroPro in rmA system for which the code mapping is required:
  - > SUBPRO\_RESERVE
  - > SUBPRO\_STATES
  - SUBPRO\_PHONECODE
  - SUBPRO\_CLAIM\_TYPE
  - SUBPRO\_LOSSCODE

- > SUBPRO\_LOB
- SUBPRO\_SUFFIX
- ➢ UBPRO PREFIX
- SUBPRO\_PARTY

### Note

> These above code tables would be automatically created in Assure Claims system when Amali setting is turned ON in General System Parameter screen.

In addition to above tables, there are two more SubroPro tables which are SUBPRO\_VEH\_MAKE and SUBPRO\_VEH\_MODEL and there are no corresponding rmA code tables for the same. Hence no third-party mapping is required for them. The only requirement is to have unique IDS generated for each value in Assure Claims for them and stored via table maintenance as description.

| Third Party Interface Table Mapping |                  |  |  |  |  |  |
|-------------------------------------|------------------|--|--|--|--|--|
| Amali Subropro Table Name           | AB Overtim 🔻     |  |  |  |  |  |
| Riskmaster Table Name               | AB Overtim 🔻     |  |  |  |  |  |
| Third Party Table Name              | RMA Table Name   |  |  |  |  |  |
| SUBPRO_CLAIM_TYPE                   | Claim Type       |  |  |  |  |  |
| SUBPRO_LOB                          | Line Of Business |  |  |  |  |  |
| SUBPRO_PARTY                        | Person Inv Type  |  |  |  |  |  |
| SUBPRO_PHONECODE                    | PHONES_CODES     |  |  |  |  |  |
| SUBPRO_PREFIX                       | Entity Prefix    |  |  |  |  |  |
| SUBPRO_RESERVE                      | Reserve Type     |  |  |  |  |  |
| SUBPRO_STATES                       | STATES           |  |  |  |  |  |
| SUBPRO_SUFFIX                       | Entity Suffix    |  |  |  |  |  |
| SUBPRO_LOSSCODE                     | Cause            |  |  |  |  |  |

q) Now click on second tab **RMA-Third Party Code Mapping** and following screen will open.

| Utilities / Third Party Setup                                                               |                                                                                                    | ٥                |  |  |  |  |  |  |
|---------------------------------------------------------------------------------------------|----------------------------------------------------------------------------------------------------|------------------|--|--|--|--|--|--|
| Add Third Party Interface RMA-Third Party Code Mapping                                      |                                                                                                    |                  |  |  |  |  |  |  |
| Third Party Interface Code Mapping                                                          |                                                                                                    |                  |  |  |  |  |  |  |
|                                                                                             |                                                                                                    |                  |  |  |  |  |  |  |
| Third Party Interface Name                                                                  | Amali Subropro 🔻                                                                                                    |                  |  |  |  |  |  |  |
| Third Party Interface Code Mapping                                                          |                                                                                                    |                  |  |  |  |  |  |  |
| Select Third Party Code Table                                                               | AB Overtime Hours Per                                                                                                | ]                |  |  |  |  |  |  |
| Third Party Codes                                                                           | aaa - aaa 🔹 🔻                                                                                                    | ]                |  |  |  |  |  |  |
| Riskmaster Codes                                                                            | - •                                                                                                    | ]                |  |  |  |  |  |  |
| Note: If any Third Party Code is not mapped with Riskmaster Code then Default value of Risk | Note: If any Third Party Code is not mapped with Riskmaster Code then Default value of Riskmaster Code will be used. |                  |  |  |  |  |  |  |
| Third Party Codes                                                                           |                                                                                                    | Riskmaster Codes |  |  |  |  |  |  |

Make sure to select the correct name from Third Party Interface Name dropdown. In the code mapping section first select the "Third Party code table" from dropdown.

 r) Select each Third-party code table one by one and its corresponding Third-Party Code and RISKMASTER Codes. Click on '+' to save mapping. Mapping will be listed in the grid as follows:

| Third Party Inter    | face Code Mapping                                                             |                      |                  |
|----------------------|-------------------------------------------------------------------------------|----------------------|------------------|
| Select Third Party   | Code Table                                                                    | SUBPRO_STATES •      |                  |
| Third Party Codes    |                                                                               | 29 - ND 🔻            |                  |
| Riskmaster Codes     |                                                                               | Vabama - AL 🔻        |                  |
| Note: If any Third I | Party Code is not mapped with Riskmaster Code then Default value of Riskmaste | r Code will be used. |                  |
|                      | Third Party Codes                                                             | F                    | Riskmaster Codes |
|                      | FL Florida                                                                    |                      | FL 10            |
|                      | IA Iowa                                                                       |                      | IA 13            |
|                      | ID Idaho                                                                      |                      | ID 14            |
|                      | IL Illinois                                                                   |                      | IL 15            |
|                      | IN Indiana                                                                    |                      | IN 16            |
|                      | ME Maine                                                                      |                      | ME 22            |
|                      | MN Minnesota                                                                  |                      | MN 24            |
|                      | MS Mississippi                                                                |                      | MS 26            |
|                      | MT Montana                                                                    |                      | MT 27            |

### Note

- There can be multiple RISKMASTER Codes for which the user might not find the appropriate pre-generated Amali SubroPro codes or vice versa. All these code tables are user defined in Assure Claims
- In this scenario, for each RISKMASTER code a corresponding code must be generated first in Amali SubroPro system and then same must be added in rmA through 'Table Maintenance' under Maintenance section for the defined Third-Party Code table.

Make sure to add the Amali SubroPro generated system code for corresponding RISKMASTER code as description value (highlighted in red below) and not code value (highlighted in red below) since their code exceeds length 25 which is the maximum limit for code in rmA. The code value to be given can be the corresponding code of rmA table.

| Table Maintenance      |                      |                                      | ঠ                    |
|------------------------|----------------------|--------------------------------------|----------------------|
|                        | Enter Code Details   | ×                                    | 3 4 User Code Tables |
| STD Disability Type    | ₿₿                   |                                      |                      |
| Stop Check Reason Code | Code S               | Description A                        | V Start Date         |
| SUBPRO_CLAIM_TYPE      | Parent Code          | Industry Standard                    |                      |
| SUBPRO_LOB /           | Line Of Business     | Effective Date Trigger Please Select |                      |
| SUBPRO_PARTY           | Effective Start Date | Effective End Date                   |                      |
| SUBPRO_PHONECODE       | Effective For        | Language                             |                      |

For SubroPro tables SUBPRO\_VEH\_MAKE and SUBPRO\_VEH\_MODEL, there are no corresponding rmA code tables for the same. Hence, no third-party mapping is required for them. The only requirement is to have unique IDS generated for each value in Assure Claims for them and stored via table maintenance as description.

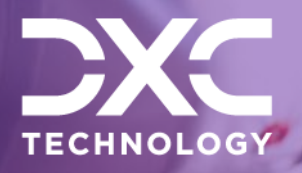

# Pushing Data to Amali SubroPro System

This section of the document discussed how to push data to Amali SubroPro system.

DXC Assure Claims | Release: v.24.3 | September 2024

Once the initial setup is completed fully, there are two ways to push the data to SubroPro System. The two methods are discussed as follows:

### 1. Online Mode via Reserves screen of Assure Claims UX

In this mode claims can be sent one by one. That is, only claim will be sent at a time.

#### Note

- In the scenario, if more than one Reserves have Subro Potential on a particular claim, then, make sure to send the claim only through OFFLINE mode, i.e., using task manager exe. Do not push the reserve one by one through online mode. This is because Amali API validates the claim number and error will occur if it gets repeated.
- a) Claim for which the Subrogation is required, go to Claims > Financial and Reserves screen.
- b) Subrogation can only be done for Reserves with parent **Indemnity** and on which at least one transaction has been made.
- c) A checkbox will be displayed in a grid under Amali Export column corresponding do the reserves satisfying point "**b**". For all the reserves not satisfying the point (**b**) in the reserve listing grid will not have Amali checkbox visible. To indicate Subrogation potential on the Reserve, select the checkbox as highlighted below.

| Γ | Reserves (General Claim [GC_123 * test 2 * test ]) |            |              |                  |                |          |          |            |            |                     |
|---|----------------------------------------------------|------------|--------------|------------------|----------------|----------|----------|------------|------------|---------------------|
|   | +₽₽₽₽₽₽₽₽₽₽₽₽₽₽₽₽₽₽₽₽₽₽₽₽₽₽₽₽₽₽₽₽₽₽₽₽₽             |            |              |                  |                |          |          |            |            |                     |
|   | ~                                                  | LSS Export | Amali Export | Reserve Sub Type | Reserve Type   | Balance  | Paid     | Collection | Incurred   | Benefit Review Date |
|   |                                                    |            |              |                  |                |          |          |            |            |                     |
|   | ×                                                  |            |              |                  | Indemnity      | \$700.00 | \$800.00 | \$0.00     | \$1,500.00 |                     |
| 1 | ~                                                  |            |              |                  | C Compensation | \$50.00  | \$0.00   | \$0.00     | \$50.00    |                     |

d) Now select the row and click on "**A**" (highlighted below) to push the reserve to Amali SubroPro system

| [ |     |            |              |                    |                |          |          |              |            |                     |
|---|-----|------------|--------------|--------------------|----------------|----------|----------|--------------|------------|---------------------|
|   | ~   | LSS Export | Amali Export | Reserve Sub Type ~ | Reserve Type   | Balance  | Paid ~   | Collection ~ | Incurred ~ | Benefit Review Date |
|   | ~   |            |              |                    | IIndemnity     | \$700.00 | \$800.00 | \$0.00       | \$1,500.00 | <b>^</b>            |
|   | × . |            |              |                    | C Compensation | \$50.00  | \$0.00   | \$0.00       | \$50.00    |                     |

e) If there are no validation errors while sending the data to SubroPro system, then, the following display message will be logged.

| [ | Res<br>+ | V Successful | ly exported data to | Amali Subro System. |              |          |          |            |            |                     |
|---|----------|--------------|---------------------|---------------------|--------------|----------|----------|------------|------------|---------------------|
|   | ~        | LSS Export   | Amali Export 🎽      | Reserve Sub Type    | Reserve Type | Balance  | Paid     | Collection | Incurred   | Benefit Review Date |
|   |          |              |                     |                     |              |          |          |            |            |                     |
|   | ~        |              |                     |                     | Indemnity    | \$734.00 | \$500.00 | \$0.00     | \$1,234.00 |                     |

In addition to the above message Amali History table will be updated with the information in the database and log files will be created under Assure Claims API > uxlogs with name Amali.log.

Also, the checkbox will be disabled once the record is successfully pushed to Amali SubroPro system and if user tries to re-send the row, then, an error will be displayed.

| [ | Res       Image: Strange of the selected record has already been sent to Amali Subropro.         Image: Strange of the selected record has already been sent to Amali Subropro. |            |              |                  |              |           |          |              |            |                     |
|---|----------------------------------------------------------------------------------------------------|------------|--------------|------------------|--------------|-----------|----------|--------------|------------|---------------------|
|   | ~                                                                                                    | LSS Export | Amali Export | Reserve Sub Type | Reserve Type | Balance ~ | Paid ~   | Collection ~ | Incurred ~ | Benefit Review Date |
|   | ~                                                                                                    |            |              |                  | IIndemnity   | \$700.00  | \$800.00 | \$0.00       | \$1,500.00 |                     |

Few validations have been implemented before the data is sent to SubroPro. For e.g., any Third
 Party Code mapping is missing for the corresponding claims data sent then error will be displayed.

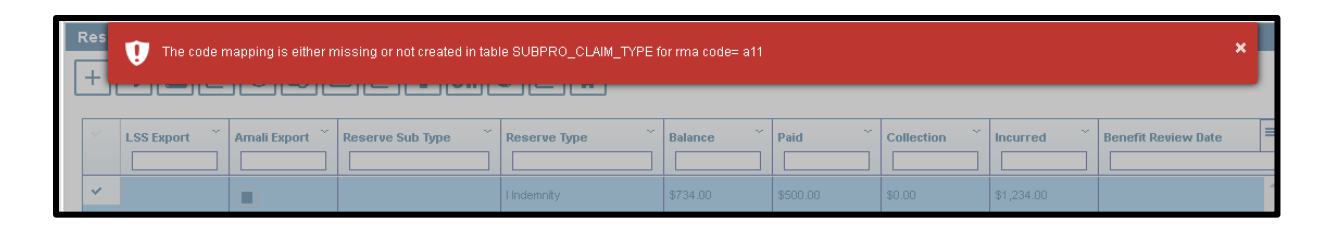

Also, for all the persons involved in the claim with subrogation potential the **Date of Birth** is mandatory. If any DOB is missing, then error will be displayed.

| Re<br>+ | Res U Birth Date is not provided for the person Involved having last name(s) .: Emp_001 qa123 |        |              |                  |              |         |      |            |          |                     |
|---------|-----------------------------------------------------------------------------------------------|--------|--------------|------------------|--------------|---------|------|------------|----------|---------------------|
| ~       | LSS Ex                                                                                        | port ~ | Amali Export | Reserve Sub Type | Reserve Type | Balance | Paid | Collection | Incurred | Benefit Review Date |
| ~       |                                                                                               |        |              |                  |              |         |      |            |          |                     |

### 2. Offline Mode via Task Manager

In this mode, multiple claims with subrogation potential can be sent in batch to Amali SubroPro system.

- a. To indicate Subrogation Potential, the steps remain same as described in above section, i.e., to select the Amali export checkbox in reserve listing grid under Claims > Financial and Reserves Screen.
- b. To execute Batch job, go to Utilities > View Scheduled Tasks > Select Amali SubroPro task.

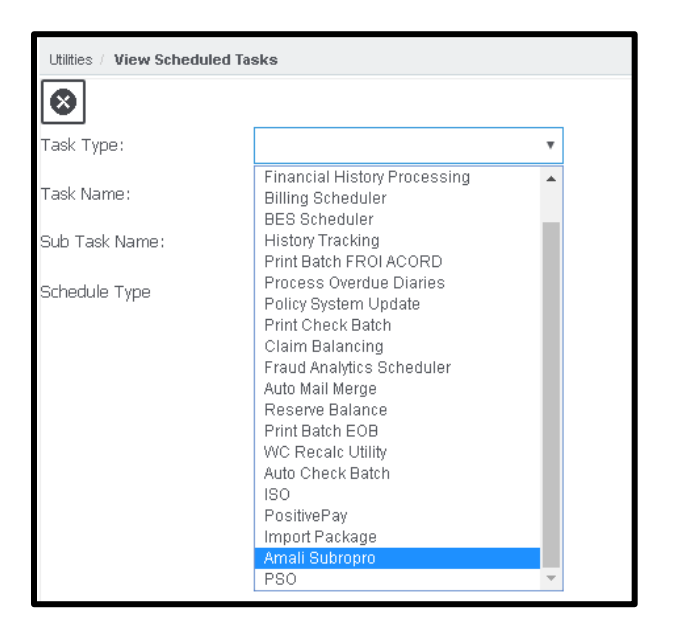

### Note

View Schedule Tasks drop down will not have Amali SubroPro value unless Amali setting is enabled in General System Parameter Settings in Utilities. c. On the next screen provide Data and Time for running the job.

| Utilities / View Scheduled Tasks            |                                    |
|---------------------------------------------|------------------------------------|
| Schedule a Task                             |                                    |
| 88                                          |                                    |
| Task Type:                                  | Amali Subropro                     |
| Task Name:                                  | Amali Subropro                     |
| BubTask Name:                               | None                               |
| Schedule Type:                              | OneTime                            |
| Send Email Notification F                   | Parameter:                         |
| Send Email Notification                     |                                    |
| Enter the Date and Time                     | you would like to Run the Task on: |
|                                             | -                                  |
| Date:*                                      | <b>—</b>                           |
| Time: <b>*</b> (Coordinated Universal Time) |                                    |

d. Click on Save button. The scheduled job will be visible in View scheduled tasks screen.

| Utilities / View Scheduled Tasks |                |               |                     |  |  |  |  |  |  |
|----------------------------------|----------------|---------------|---------------------|--|--|--|--|--|--|
| Task List                        | Task List      |               |                     |  |  |  |  |  |  |
| ¢+                               |                |               |                     |  |  |  |  |  |  |
|                                  | Task Name      | Schedule Type | Next Run Date/Time  |  |  |  |  |  |  |
| $\bigcirc$                       | Amali Subropro | OneTime       | 10/18/2018 10:22 PM |  |  |  |  |  |  |

- e. When the job executes, it will complete with either of the below three Job states:
  - Completed If the data is successfully sent to Amali SubroPro system, then this status will appear.
  - Completed with Validation Errors If any validations are thrown from Amali System, then, this status will appear.
  - Completed with Errors If any error occurs in Assure Claims before sending the data to SubroPro, then, this status will appear.
- f. Complete description of errors and process will be logged in job files that can be found in zip folder attached on TM Jobs View Screen.

| Utilities / TM Jobs View |                  |                   |                 |                    |           |                      |            |
|--------------------------|------------------|-------------------|-----------------|--------------------|-----------|----------------------|------------|
| Running Jobs             |                  |                   |                 |                    |           |                      |            |
| $\bigcirc \diamondsuit$  |                  |                   |                 |                    |           |                      |            |
| Job Name                 | Descripti        | on Job S          | State           | Start Date/Tim     | e         | End Date/            | Time       |
|                          | •                |                   |                 |                    |           |                      |            |
|                          |                  |                   |                 |                    |           |                      |            |
|                          |                  |                   |                 |                    |           |                      |            |
|                          |                  |                   |                 |                    |           |                      |            |
| Г                        | TM Jaha View     |                   |                 |                    |           |                      |            |
| L                        | TIVI JODS VIEW   |                   |                 |                    |           |                      |            |
|                          |                  |                   |                 |                    |           |                      |            |
| Archived Jobs            |                  |                   |                 |                    |           |                      |            |
| 1 - 25 of 35 record      | ds               |                   |                 | I                  | Page 1 of | 2 First  Previous  I | Vext  Last |
| Amali Subropro           | Amali Subropro   | Completed         | ΔM              | ΔM                 |           | 10g                  |            |
| A mark Codemanne         | A mark Colonaana | Completed With    | 10/17/2018 11:0 | 310/17/2018 11:08  | 3         | (Pro-                |            |
| Amaii Subropro           | Amaii Subropro   | Error             | AM              | AM                 |           | ug                   |            |
| Amali Subropro           | Amali Subropro   | Completed         | 10/17/2018 10:4 | 1 10/17/2018 10:41 | -         | lia                  |            |
|                          |                  |                   | AM              | AM                 |           |                      |            |
| Amali Subropro           | Amali Subropro   | Completed With    | 10/17/2018 10:3 | 3 10/17/2018 10:38 | 3         | 69                   |            |
|                          |                  | Validation Errors | AM              | AM                 |           | -tar                 |            |

In the zip folder highlighted above a complete log file will be present indicating the description of process executed.

g. User can view the complete process by clicking on the Job State as well. A screen will open.

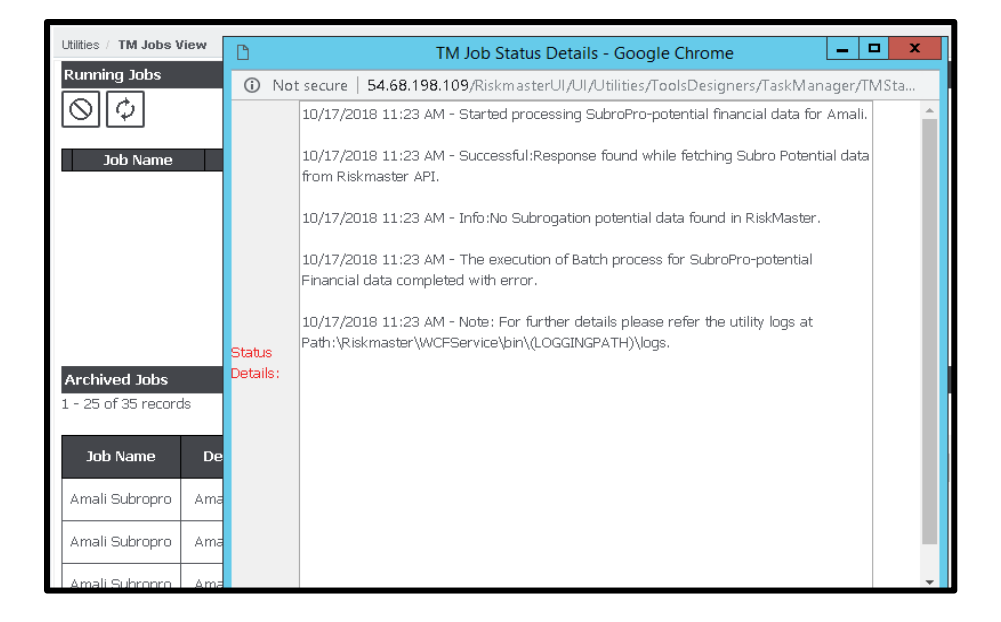

All the validations that can occur at Assure Claims level which are described in online section will be captured in these logs.

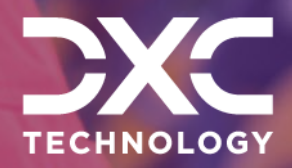

# Verifying the Subrogation Recovered & Party from SubroPro

This section of the document discusses steps to verify the subrogation recovered and party from SubroPro.

DXC Assure Claims | Release: v.24.3 | September 2024

When the Subrogation is completed at Amali SubroPro, then, subrogation data along with party information is sent back to rmA system. In order to view the Subrogation data in Assure Claims, follow the steps:

 Go to Assure Claims > Claims > Financial and Reserves Screen for the claim on which Subrogation is expected. A Subrogation Recovery Reserve will be created, and corresponding collection made for the Subrogation Amount sent. List of transactions done on the reserve can be viewed by clicking on highlighted icon in red below.

| Rese<br>+ | Reserves (General Claim [GCBItest8000004 * test 2 * at123 ])<br>+ & [] [] [] [] [] [] [] [] [] [] [] [] [] |              |                  |                           |          |          |                        |            |
|-----------|----------------------------------------------------------------------------------------------------|--------------|------------------|---------------------------|----------|----------|------------------------|------------|
| ~         | LSS Export                                                                                                 | Amali Export | Reserve Sub Type | Reserve Type ~            | Balance  | Paid ~   | Collection ~           | Incurred   |
| ~         |                                                                                                    |              |                  | Subrogation EC60DEA7-C··· | \$0.00   | \$0.00   | <mark>81,750.00</mark> | \$1,750.00 |
| ~         |                                                                                                    |              |                  | C Compensation            | \$600.00 | \$600.00 | \$0.00                 | \$1,200.00 |

Transaction history of the Recovery Reserve can be viewed by clicking on highlighted icon in above screen.

#### DXC Assure Claims | v. 24.3 | Assure Claims & SubroPro Integration – User Guide | September 2024

| Trans | Transaction History (General Claims [GCBItest8000004*test 2*at123]) |                |           |            |            |          |       |  |  |  |
|-------|---------------------------------------------------------------------|----------------|-----------|------------|------------|----------|-------|--|--|--|
| 0     |                                                                     |                |           |            |            |          |       |  |  |  |
| ~     | Control # ~                                                         | Split Amount ~ | Check # ~ | Trans Date | Type ~     | Cleared? | Void? |  |  |  |
| ~     | 0000072                                                             | (\$120.00)     | 123       | 10/22/2018 | Collection | No       | No    |  |  |  |
| ~     | 0000063                                                             | (\$1,000.00)   | 0         | 10/17/2018 | Collection | No       | No    |  |  |  |

| Transaction | Transactions of the selected reserve row X |               |            |                         |              |        |      |          |                 | ×       |                |
|-------------|--------------------------------------------|---------------|------------|-------------------------|--------------|--------|------|----------|-----------------|---------|----------------|
| Payee Name  | Check Number                               | Date of Check | Туре       | Transaction type        | Amount       | Status | Void | Stop Pay | Stop Pay Status | Cleared | Control Number |
|             |                                            | 10/17/2018    | Collection | WC Record Copy Services | (\$100.00)   |        | No   | No       |                 | No      | 0000062        |
| test emp 1, |                                            | 10/17/2018    | Collection | WC Record Copy Services | (\$1,000.00) |        | No   | No       |                 | No      | 0000063        |

Reserve history of recovery reserve can be viewed by clicking on highlighted icon in above screen.

| Rese | Reserves for General Claim [GCBItest8000004 * test 2 * at123 ] |                |        |           |                   |  |  |  |  |
|------|----------------------------------------------------------------|----------------|--------|-----------|-------------------|--|--|--|--|
|      |                                                                |                |        |           |                   |  |  |  |  |
| ~    | Reserve Date                                                   | Reserve Amount | Status | User      | Change Amount 👻 💻 |  |  |  |  |
|      |                                                                |                |        |           |                   |  |  |  |  |
| 1    | 10/17/2018                                                     | \$1,800.00     | Open   | test test | \$50.00           |  |  |  |  |
| ~    | 10/17/2018                                                     | \$1,750.00     | Open   | test test | \$50.00           |  |  |  |  |
| ~    | 10/17/2018                                                     | \$1,700.00     | Open   | test test | \$600.00          |  |  |  |  |
| 1    | 10/17/2018                                                     | \$1,100.00     | Open   | test test | \$1,000.00        |  |  |  |  |
| 1    | 10/17/2018                                                     | \$100.00       | Open   | test test | \$100.00          |  |  |  |  |

For the party sent by SubroPro Amali, the record will be attached as a person involved of Other type and can be viewed from Claims screen.

| Oth | Other Person Involved [A_testing_001 * yareni romero] |                |            |               |  |  |  |  |  |
|-----|-------------------------------------------------------|----------------|------------|---------------|--|--|--|--|--|
| E   |                                                       |                |            |               |  |  |  |  |  |
|     | Last Name Middle Name                                 |                |            |               |  |  |  |  |  |
|     | romero                                                | yareni         | e          |               |  |  |  |  |  |
|     | Initials                                              | Also Known as  | Address 1  | Address 2     |  |  |  |  |  |
|     | r                                                     |                | 9999       |               |  |  |  |  |  |
|     | Address 3                                             | Address 4      | City       | State         |  |  |  |  |  |
| 5   |                                                       |                | Maybrook   |               |  |  |  |  |  |
|     | County                                                | EMail Type     | EMail      | Expiration Da |  |  |  |  |  |
|     |                                                       |                |            | MM/dd/yyyy    |  |  |  |  |  |
|     | Prefix                                                | Suffix (Legal) | NAICS Code |               |  |  |  |  |  |
|     |                                                       |                |            |               |  |  |  |  |  |

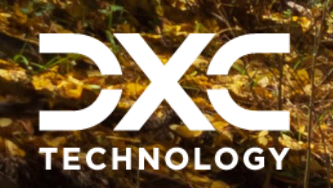

### About DXC Technology

DXC Technology (NYSE: DXC) helps global companies run their mission-critical systems and operations while modernizing IT, optimizing data architectures, and ensuring security and scalability across public, private and hybrid clouds. The world's largest companies and public sector organizations trust DXC to deploy services to drive new levels of performance, competitiveness, and customer experience across their IT estates. Learn more about how we deliver excellence for our customers and colleagues at <u>DXC.com</u>.

## Follow DXC Technology on social media

Get the insights that matter.

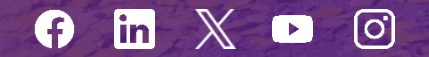

Keep up to date with technology and innovation, now and in the future.

### DXC Assure Claims Support Helpdesk

Phone: 1-877-275-3676 Email: risksupp@dxc.com

Carlos -